# 

# 实例1 二维草图设计01——约束的自动捕捉技巧

# 实例概述

本实例从新建一个草图开始,详细介绍了草图的绘制、编辑和标注的过程,要重点掌握的是约束的自动捕捉以及尺寸的处理技巧,图形如图 1.1 所示,其绘制过程介绍如下。

- Step 2 选择下拉菜单 插入 ②
   →
   C 在任务环境中绘制草图 ②....命令,选择 XY 平面为草图

   平面,单击
   确定
   按钮,系统进入草图环境。选择下拉菜单 插入 ③

   曲线 ②
   →
   ⑤

   ●
   ⑤
   轮廓 ③....命令,绘制图 1.2 所示的草图。

Step 3 添加几何约束。

(1)添加约束 1。单击"约束"按钮/⊥,系统弹出"几何约束"对话框。根据系统
 选择要约束的对象的提示,单击 按钮,选取图 1.3 所示的点 1 (直线的上端点)和X轴,添加"点在曲线上"约束。单击 关闭 按钮,关闭"几何约束"对话框。

- (2)参照上述步骤约束图 1.4 所示的点 2 在 X 轴上。
- (3) 添加水平尺寸标注。

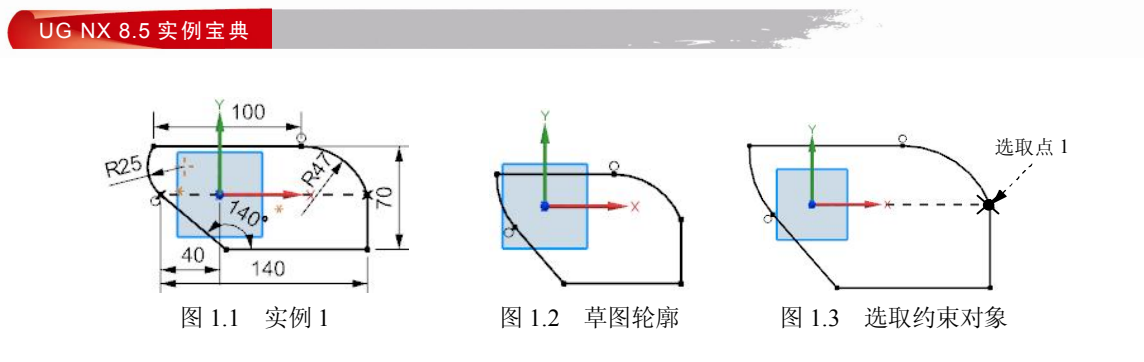

 ① 选择下拉菜单 插入 ⑤ → Rt ⑧ → M 由助#断 ⑨...命令,选择图 1.4 所示的 直线,系统自动生成尺寸,选择合适的放置位置单击,在系统弹出的动态输入框中输入 100, 结果如图 1.5 所示。

② 参照上述步骤①标注图 1.6 所示的其余的水平尺寸。

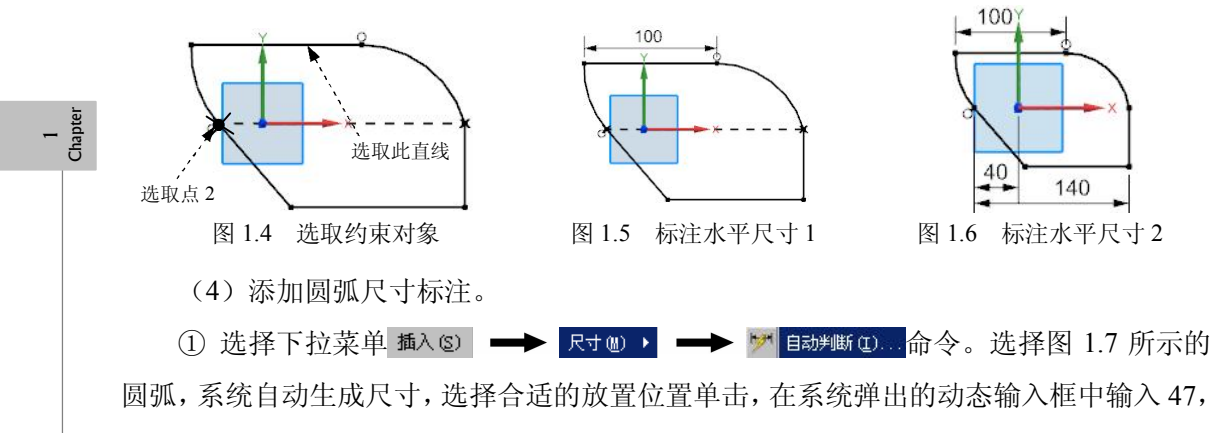

结果如图 1.7 所示。

2

② 参照上述步骤标注图 1.8 所示的其余的圆弧尺寸。

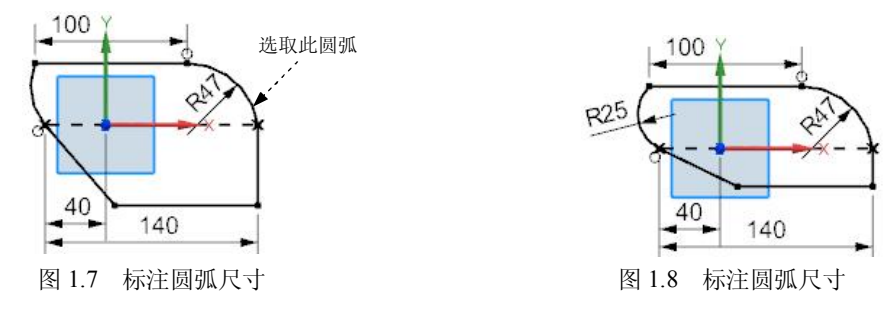

(5)添加角度尺寸标注。选择图 1.9 所示的两条边,系统自动生成角度尺寸,选择合适的放置位置单击,在系统弹出的动态输入框中输入 140,结果如图 1.9 所示。

(6)添加竖直尺寸标注。标注直线到直线的距离,先选择图 1.10 所示的直线,系统 生成竖直尺寸,选择合适的放置位置单击,在系统弹出的动态输入框中输入 70,结果如图

二维草图设计实例

第1章

1 Chapte

1.10 所示。

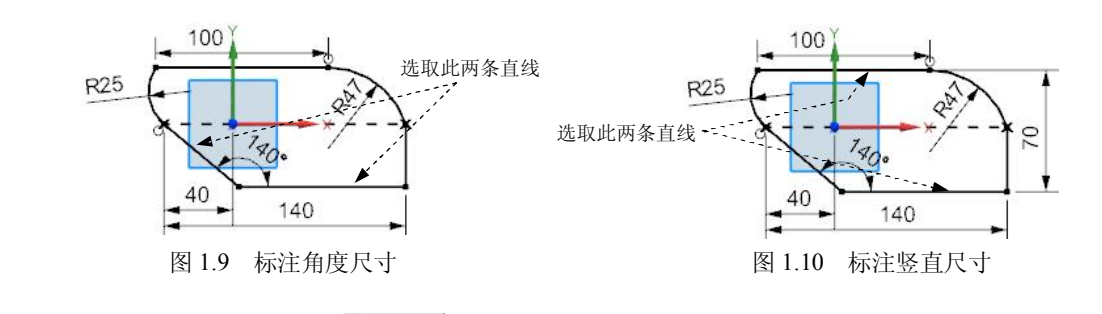

 Step 4
 保存模型。单击 第元成单图 按钮,退出草图环境。选择下拉菜单 文件 ①

 □
 保存 ②

 命令,即可保存模型。

# 实例 2 二维草图设计 02——草图的修剪、镜像技巧

### 实例概述

本实例从新建一个草图开始,详细介绍了草图的绘制、编辑和标注的一般过程。通过 本实例的学习,要重点掌握草图修剪、镜像命令的使用和技巧。本实例所绘制的草图如图 2.1 所示,其绘制过程介绍如下。

- Step 1
   选择下拉菜单文件②
   ➡
   新建③…命令。在"新建"对话框的 概 列表框中,

   选择模板类型为
   模型,在 名称 文本框中输入草图名称 sketch02,然后单击

   确定 按钮。
- Step 2 选择下拉菜单 插入 ②
   ➡
   器 在任务环境中绘制草图 ④...命令,选择 XY 平面为草图

   平面,单击
   确定
   按钮,系统进入草图环境。

Step 3 绘制草图。

(1)选择下拉菜单 攝入 ③ → 曲线 ② → ○ 圆 ②… 命令。选中"圆心和直径定圆"按钮 ⊙,粗略地绘制图 2.2 所示的两个圆(注意圆 1 和圆 2 的圆心与原点重合)。

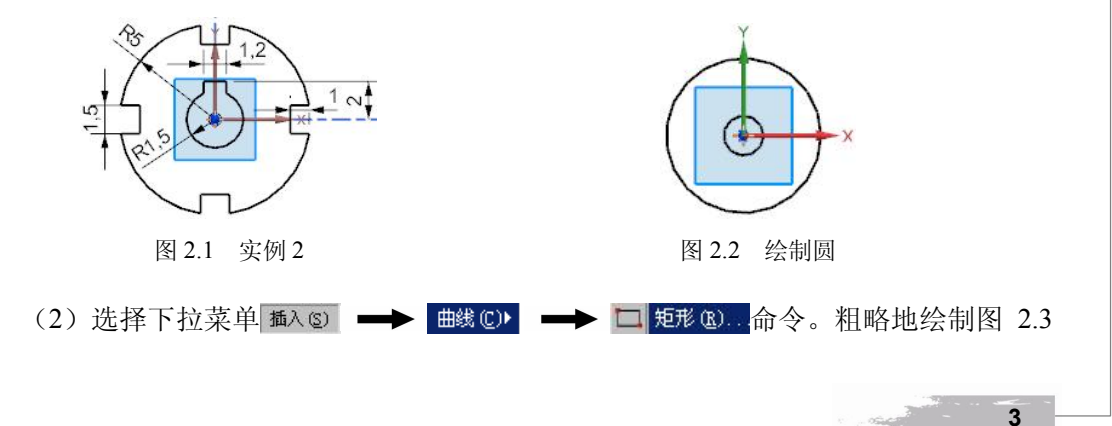

所示的矩形。

(3) 参照上述步骤(2) 绘制图 2.4 所示的其余矩形。

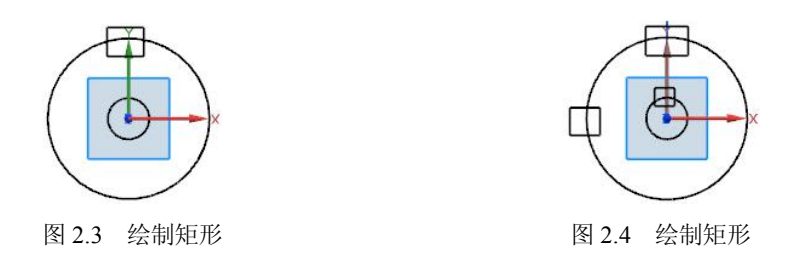

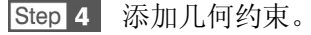

(1) 添加约束 1。单击"设为对称"按钮门,系统弹出"设为对称"对话框,依次选取图 2.5 所示的两条直线,选取 Y 轴为对称中心线,则这两条直线会关于 Y 轴对称。

(2)参照上述步骤(1)约束图 2.6 所示的直线关于 Y 轴对称。

(3)参照步骤(1)约束图 2.6 所示的直线关于 X 轴对称。

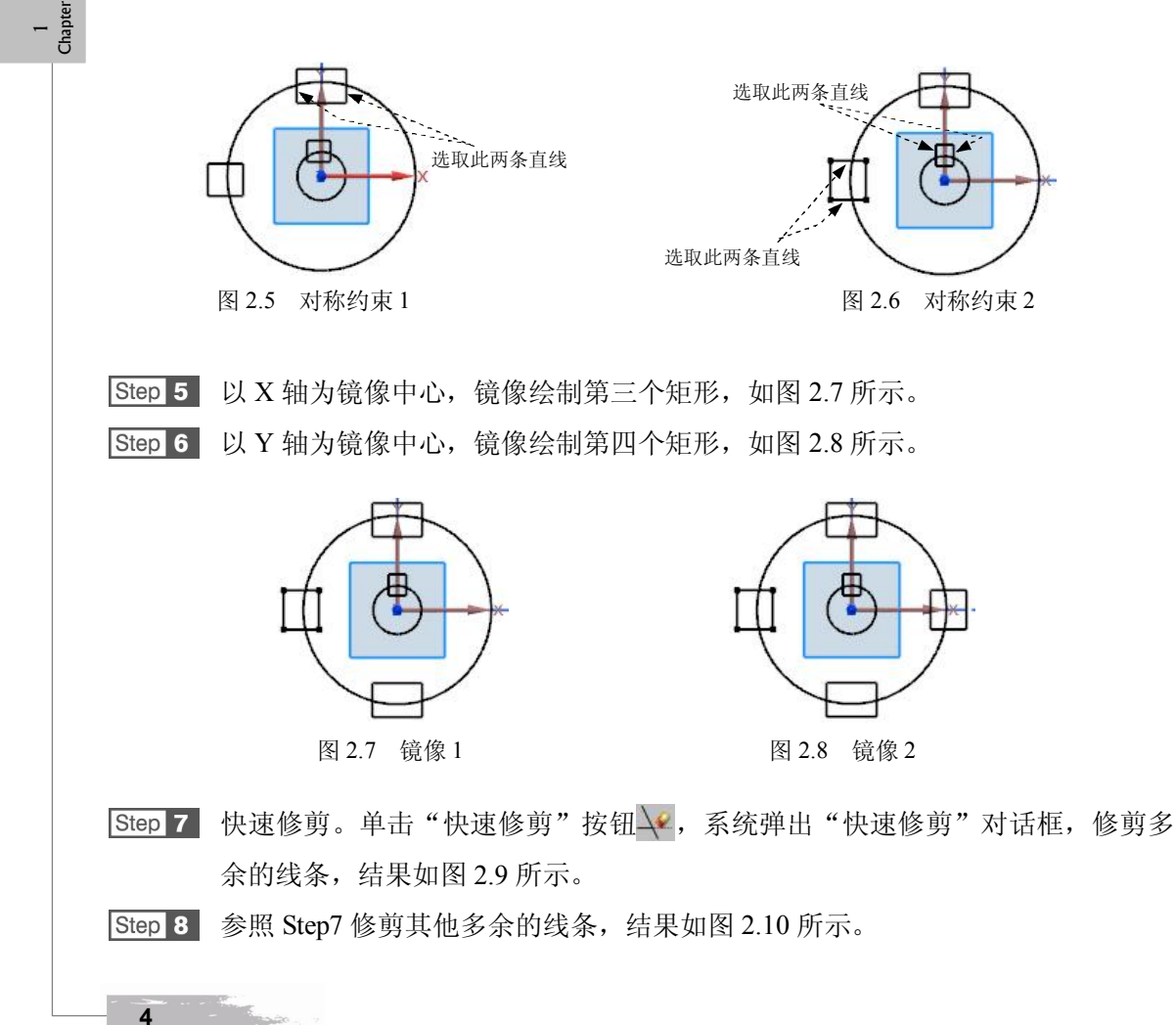

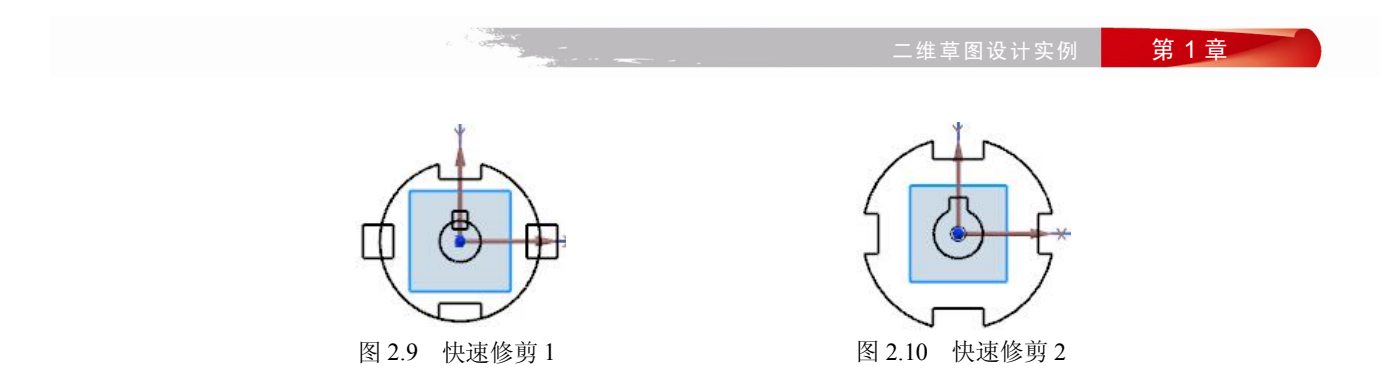

Step 9 添加几何约束。

(1)添加约束 1。单击"约束"按钮/\_\_,系统弹出"几何约束"对话框。根据系统 **选择要约束的对象**的提示,单击 = 按钮,选取图 2.11 所示的两条直线,则两条直线上会添加 "等长"约束。

(2)参照上述步骤(1)添加图 2.12 所示直线为"等长"约束。

(3)参照 Step4 添加图 2.13 所示的两直线为"对称"约束。

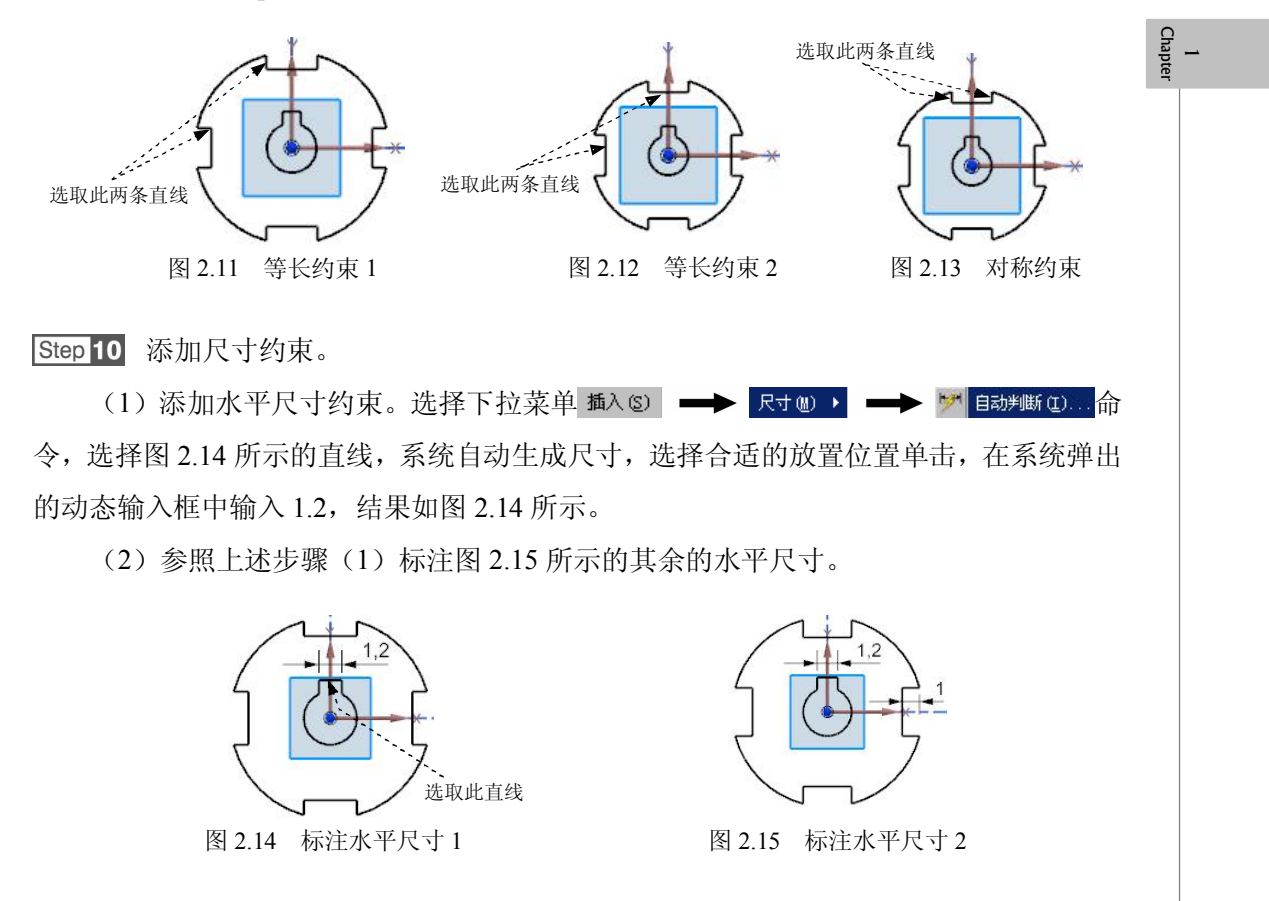

(3)添加竖直尺寸约束。标注直线的距离,先选择图 2.16 所示的直线,系统生成竖直 尺寸,选择合适的放置位置单击,在系统弹出的动态输入框中输入 1.5,结果如图 2.16 所示。 UG NX 8.5 实例宝典

(4)参照上述步骤(3)标注图 2.17 所示的其余的竖直尺寸。

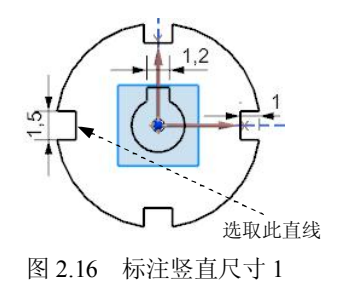

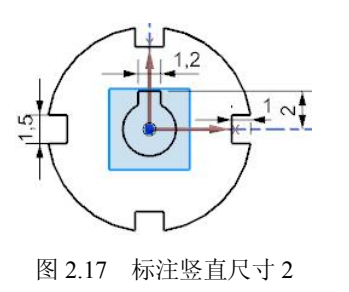

(5)添加圆弧尺寸约束。选择下拉菜单 插入 ② → R寸 ◎ → R寸 ◎ → ☞ B动#断 ②…命令。选择图 2.18 所示的圆弧,系统自动生成尺寸,选择合适的放置位置单击,在系统弹出的动态输入框中输入 1.5,结果如图 2.18 所示。

(6)参照上述步骤(5)标注图 2.19 所示的其余的圆弧尺寸。

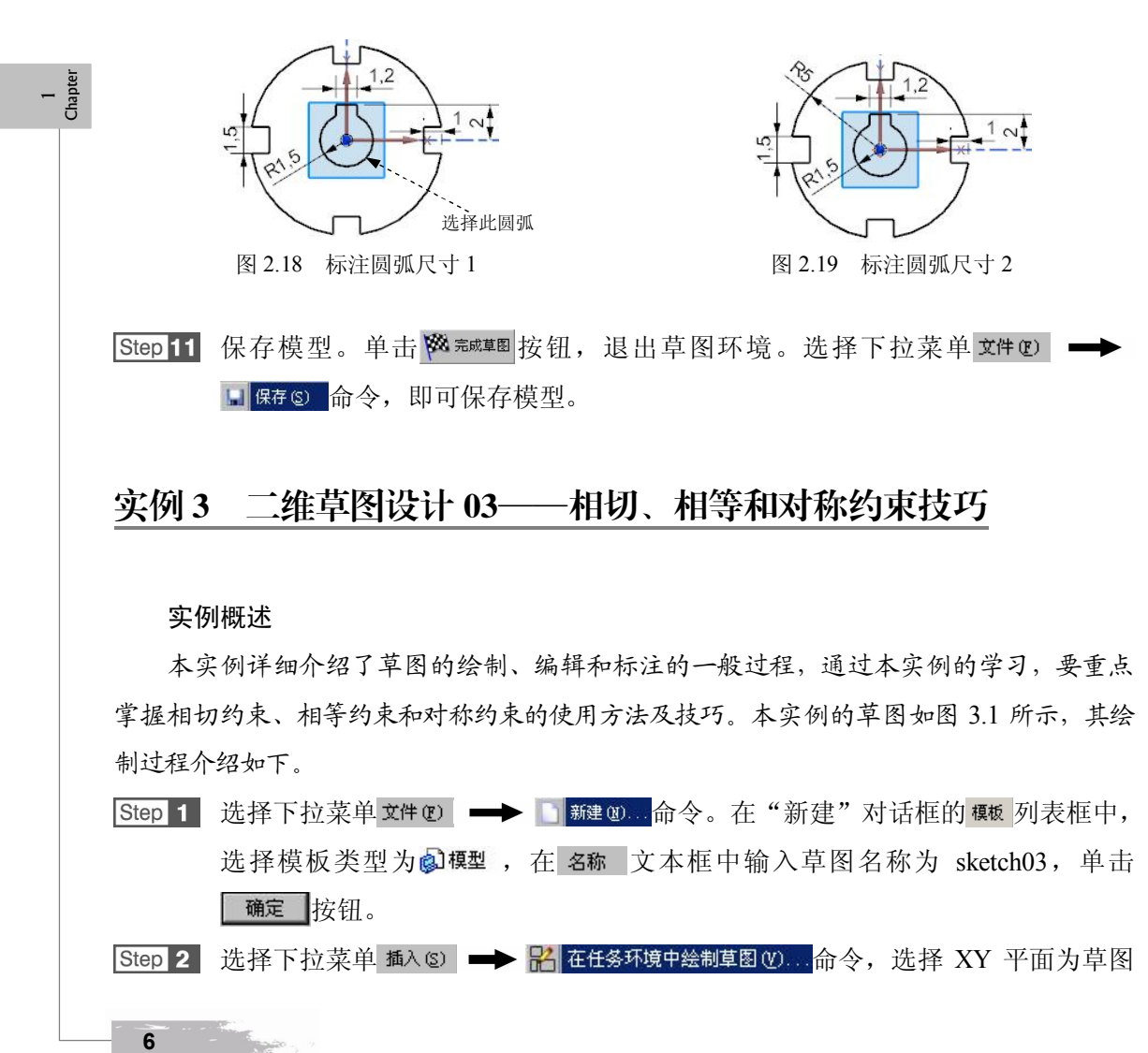

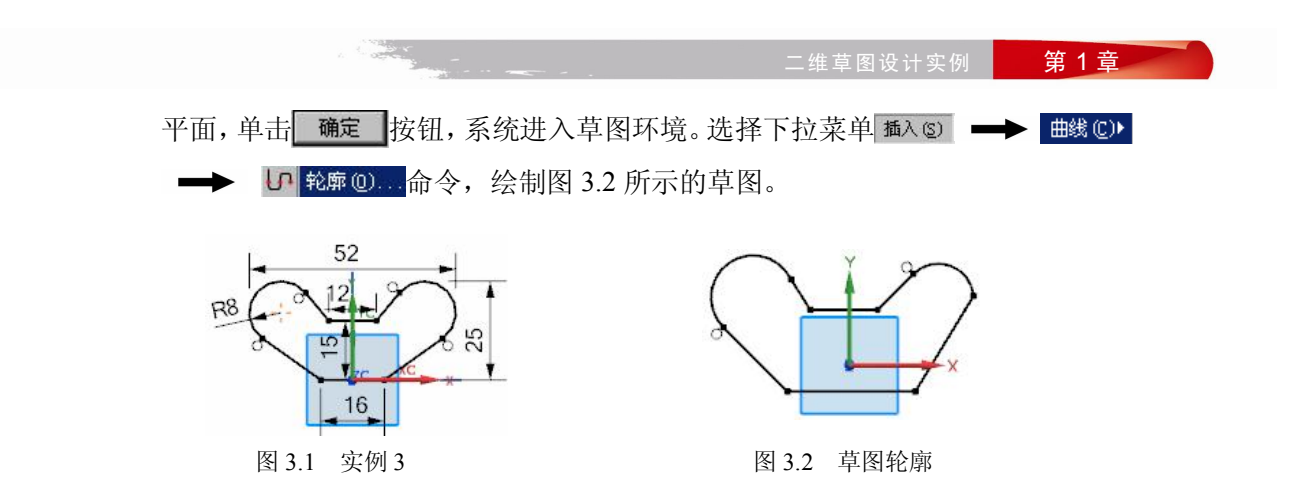

Step 3 添加几何约束。

(1)添加约束 1。单击"约束"按钮 ,根据系统**选择要约束的对象**的提示,单击 按 钮,选取图 3.3 所示的圆弧和直线,则在圆弧和直线之间添加"相切"约束。

(2)参照上述步骤(1)在其他圆弧和直线之间添加"相切"约束,结果如图 3.4 所示。

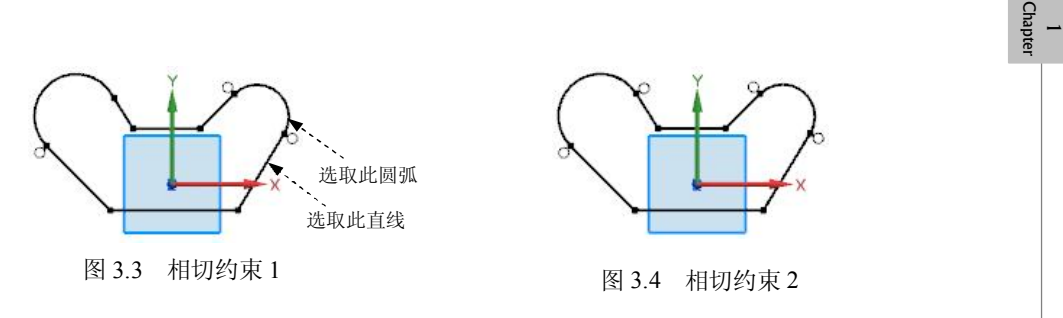

(3)添加约束 2。单击"约束"按钮/\_\_,根据系统**选择要约束的对象**的提示,单击 按钮,选取图 3.5 所示的两条直线,则两条直线上会添加"等长"约束。

(4) 参照上述步骤(3) 在图 3.6 所示的直线添加"等长"约束,结果如图 3.6 所示。

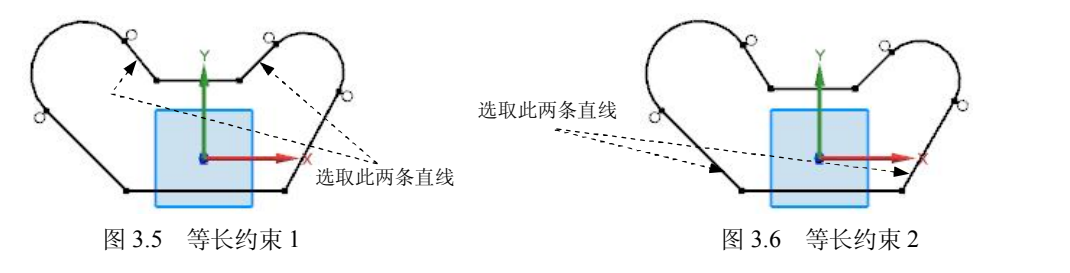

(5)添加约束 3。单击"约束"按钮/\_,根据系统**选择要约束的对象**的提示,单击 /按 钮,选取图 3.7 所示的圆弧,在两圆弧之间添加"等半径"约束。

(6) 添加约束 4。单击 w 按钮,选取图 3.8 所示的直线和 X 轴,则直线上会添加"共线"约束,约束直线在 X 轴上。

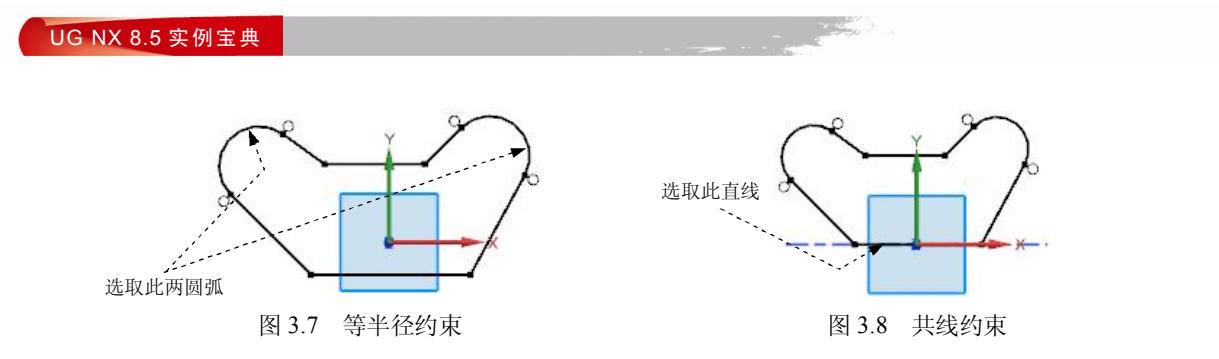

(7)添加约束 5。单击"设为对称"按钮[1],系统弹出"设为对称"对话框,依次选取图 3.9 所示的两条直线,选取 Y 轴为对称中心线,则这两条直线会关于 Y 轴对称。 [Step 4] 添加尺寸约束。

(1) 添加水平尺寸约束。

1 Chapter

② 参照上述步骤标注图 3.11 所示的其余的水平尺寸。

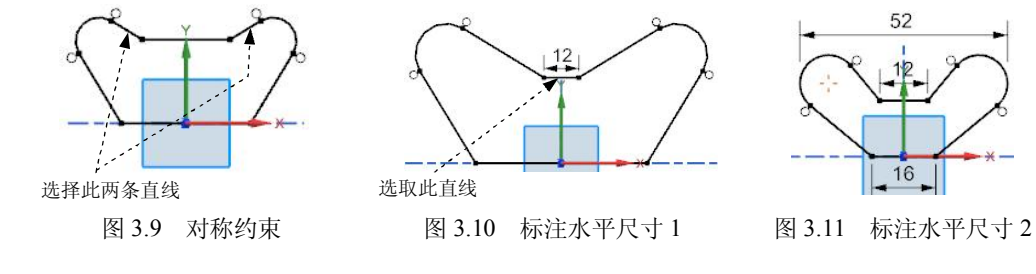

(2) 添加竖直尺寸约束。

标注直线到直线的距离。选择图 3.12 所示的直线,系统生成竖直尺寸,选择合适的放置位置单击,在系统弹出的动态输入框中输入 15,结果如图 3.12 所示。

② 参照上述步骤标注图 3.12 所示的其余的竖直尺寸。

(3)添加圆弧尺寸约束。选择下拉菜单 攝入 ② → R寸 ◎ → P ◎ B动判断 ②...命
 令。选择图 3.13 所示的圆弧,系统自动生成尺寸,选择合适的放置位置单击,在系统弹出
 的动态输入框中输入 8,结果如图 3.13 所示。

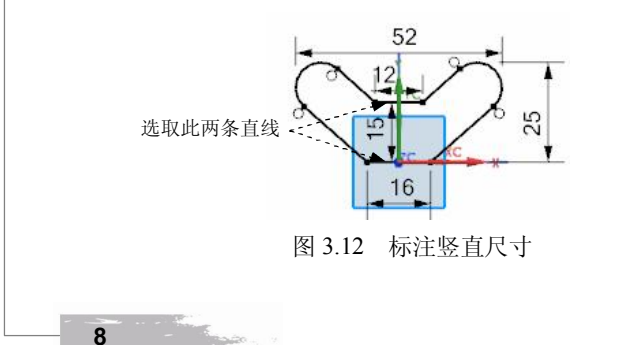

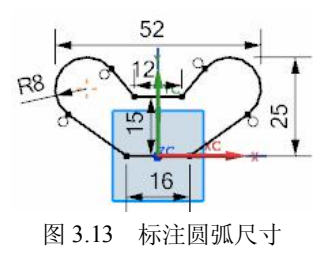

1 Chapte

# 实例 4 二维草图设计 04——对称草图绘制技巧

实例概述

通过本实例的学习,要重点掌握相等约束的使用方法和技巧,另外要注意对于对称图形,要尽量使用草图镜像功能进行绘制。本实例的草图如图 4.1 所示,其绘制过程如下。

 Step 2 选择下拉菜单 插入 ◎
 ➡
 ➡
 ➡
 缸 在任务环境中绘制草图 ♥)...
 命令,选择 XY 平面为草图

 平面,单击
 确定
 按钮,系统进入草图环境。

Step 3 绘制草图。

(1)选择下拉菜单 插入 ⑤ → 曲线 ⑥ → ○ 圆 ⑥ … 命令。选中"圆心和直径定圆"按钮 ⊙,粗略地绘制图 4.2 所示的圆(注意圆 1 的圆心与原点重合)。

(2)选择下拉菜单 攝入③ ➡▶ 曲线 ◎ ➡▶ □ 矩形 ④...命令。粗略地绘制图 4.3 所示的矩形。

(3)选择下拉菜单 攝入 ③ → 曲线 ② → ○ 圆 ② … 命令。粗略地绘制图 4.4 所示的圆。

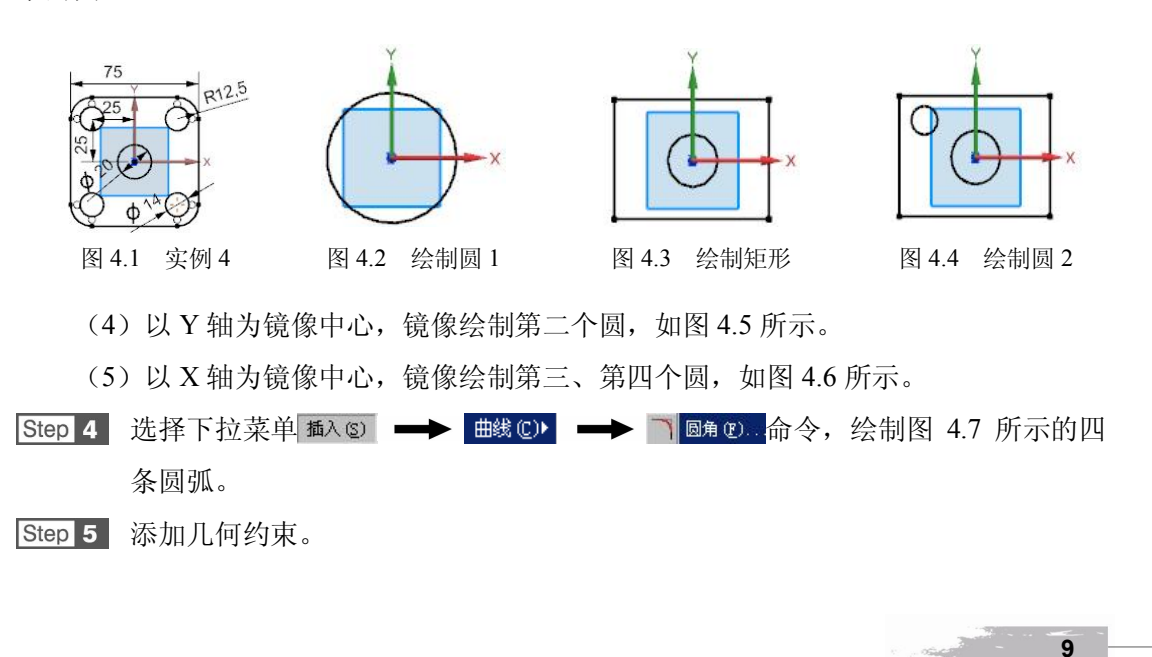

### UG NX 8.5 实例宝典

10

(1)添加约束 1。单击"约束"按钮/\_\_,根据系统**选择要约束的对象**的提示,单击 一按钮,选取图 4.8 所示的四条圆弧(两两进行约束),在圆弧之间添加"等半径"约束。

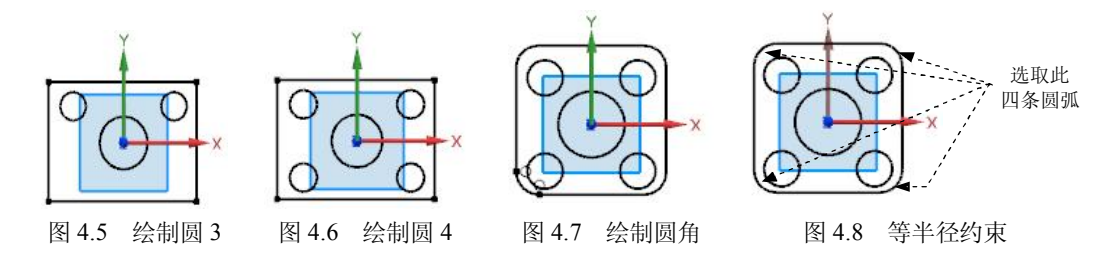

(2)添加约束 2。单击"约束"按钮 , 根据系统 **选择要约束的对象**的提示,单击 按钮, 选取图 4.9 所示的两条直线,则两条直线上会添加"等长"约束。

(3)添加约束 3。单击"设为对称"按钮[1],系统弹出"设为对称"对话框,依次 选取图 4.10 所示的两条直线,选取 Y 轴为对称中心线,则这两条直线会关于 Y 轴对称。

(4)参照上述步骤使图 4.11 所示的两条直线关于 X 轴对称。

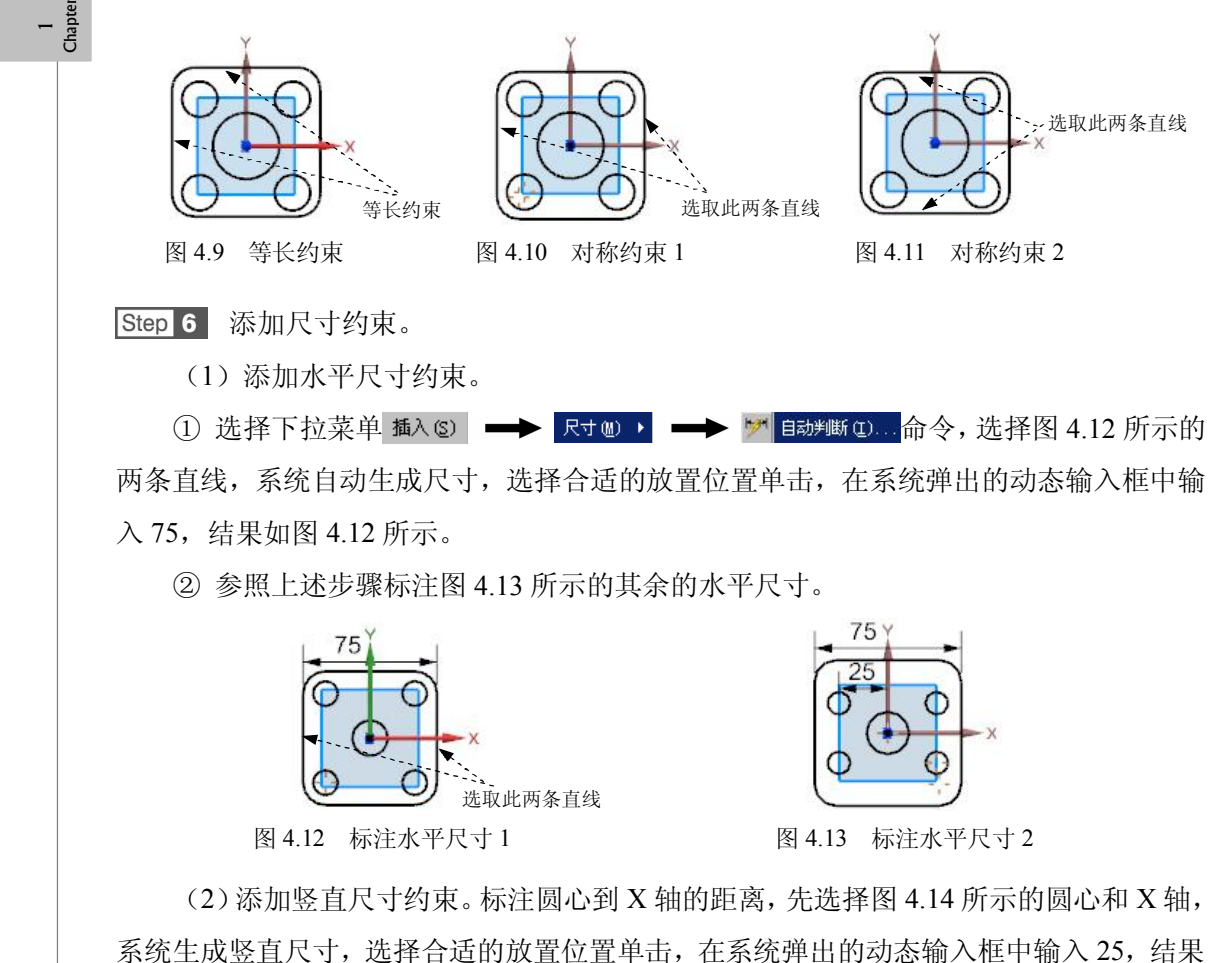

二维草图设计实例

第1章

1 Chapte

如图 4.14 所示。

(3)添加圆弧尺寸约束。选择下拉菜单 插入 ② → R寸 ◎ → P ◎ B动#断 ①...命
 令。选择图 4.15 所示的圆弧,系统自动生成尺寸,选择合适的放置位置单击,在系统弹出
 的动态输入框中输入 20,结果如图 4.15 所示。

(4) 参照上述步骤标注图 4.16 所示的其余的圆弧尺寸。

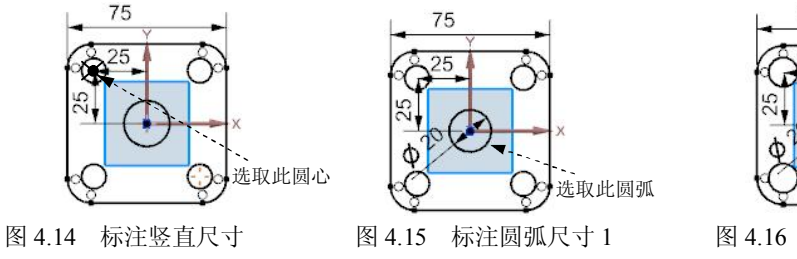

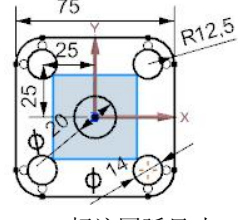

图 4.16 标注圆弧尺寸 2

 Step 7 保存模型。单击 
 第元城草图 按钮,退出草图环境。选择下拉菜单 文件 

 □ 保存 
 □ 命令,即可保存模型。

# 实例 5 二维草图设计 05——多圆弧草图绘制技巧 1

# 实例概述

本实例是一个较难的草图范例,配合使用了圆弧、相切圆弧、绘制圆角,需注意绘制 轮廓的顺序。图形如图 5.1 所示,其创建过程如下。

 Step 1
 选择下拉菜单文件 (2)
 → 動鍵 (2)...命令。在"新建"对话框的 概報 列表框中选择模板类型为 ◎ 模型 ,在 名称 文本框中输入草图名称 sketch05,然后单击

 确定 按钮。

Step 2 选择下拉菜单 插入 ③ → 常 在任务环境中绘制草图 ④...命令,选择 XY 平面为草图 平面,单击 确定 按钮,系统进入草图环境,绘制图 5.2 所示的粗略草图轮廓。
 Step 3 添加几何约束。

(1)添加约束1。单击"约束"按钮 ,根据系统**选择要约束的对象**的提示,单击 按 钮,选取图 5.3 所示的圆弧和直线,则在直线和圆弧之间添加"相切"约束。

(2)添加约束 2。单击 † 按钮,选取 Y 轴和图 5.4 所示的点(两圆弧的交点),则圆 弧上会添加"点在曲线上"约束,约束点在 Y 轴上。

说明:约束点在曲线上,先选择轴,然后再选择点。

(3) 添加约束 3。参照上述步骤(2) 约束图 5.4 所示的圆弧 1 的圆心在 Y 轴上。

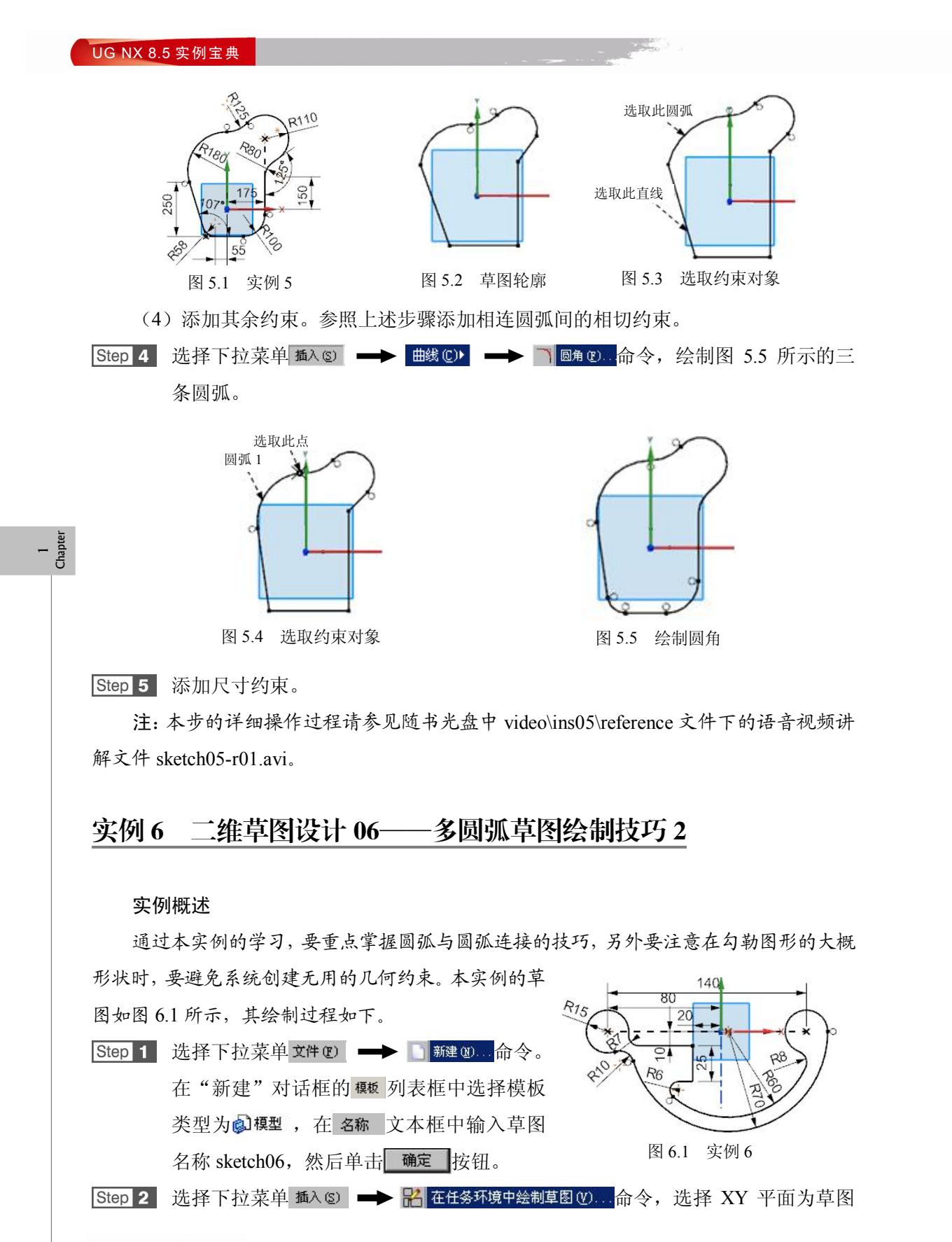

二维草图设计实例

第1章

1 Chapte

平面,单击 确定 按钮,系统进入草图环境,绘制图 6.2 所示的粗略草图轮廓。 Step 3 添加几何约束。

(1)添加约束 1。单击"约束"按钮 ,根据系统 **选择要约束的对象**的提示,单击 按 按 钮,选取图 6.3 所示的两个圆弧,则在两个圆弧之间添加"相切"约束。

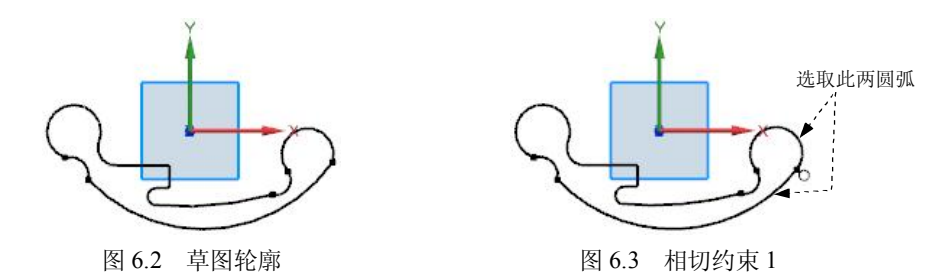

(2) 添加约束 2。参照上述步骤(1) 添加相连圆弧间的相切约束,结果如图 6.4 所示。

(3)添加约束 3。单击 数按钮,选取图 6.5 所示的圆心和 X 轴,则圆心上会添加"共线"约束,约束圆心在 X 轴上。

(4) 添加约束 4。参照上述步骤(3) 添加约束另外一个圆心在 X 轴上,结果如图 6.6 所示。

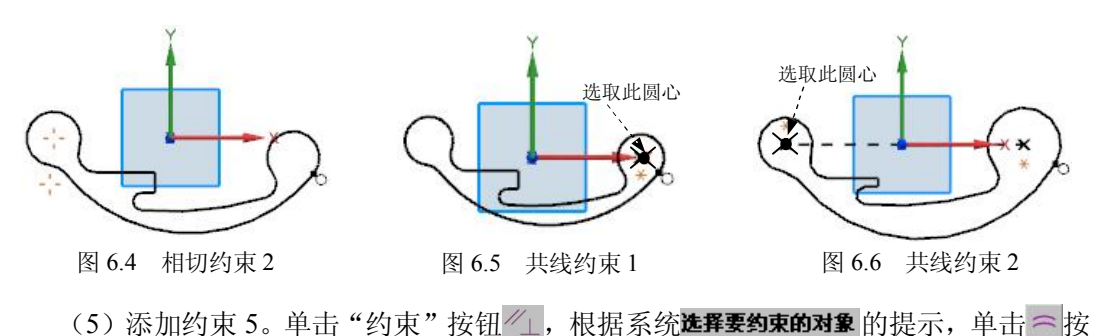

钮,选取图 6.7 所示的圆弧,则在两圆弧之间添加"等半径"约束。

(6)添加约束 6。单击 W 按钮,选取图 6.8 所示的圆心和 X 轴,则圆心上会添加"共线"约束,约束圆心在 X 轴上。

(7)添加约束 7。单击 / 按钮,选取图 6.9 所示的圆弧的圆心和图 6.8 所示的圆心,则圆心上会添加"重合"约束,约束圆弧的圆心在图 6.8 所示的圆心上。单击 关闭 按钮,关闭 "几何约束"对话框。

Step 4 添加尺寸约束。

注:本步的详细操作过程请参见随书光盘中 video\ins06\reference 文件下的语音视频讲

# UG NX 8.5 实例宝典

解文件 sketch06-r01.avi。

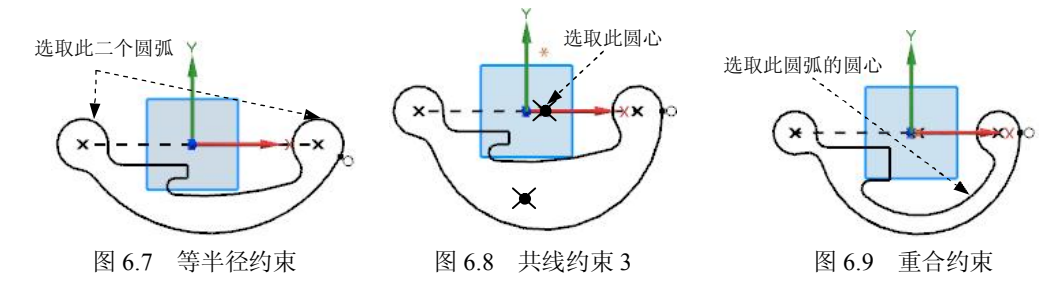

# 实例 7 二维草图设计 07——圆弧与直线的连接技巧

# 实例概述

本实例先绘制出图形的大概轮廓,然后对草图进行约束和标注,图形如图 7.1 所示, 其绘制过程如下。

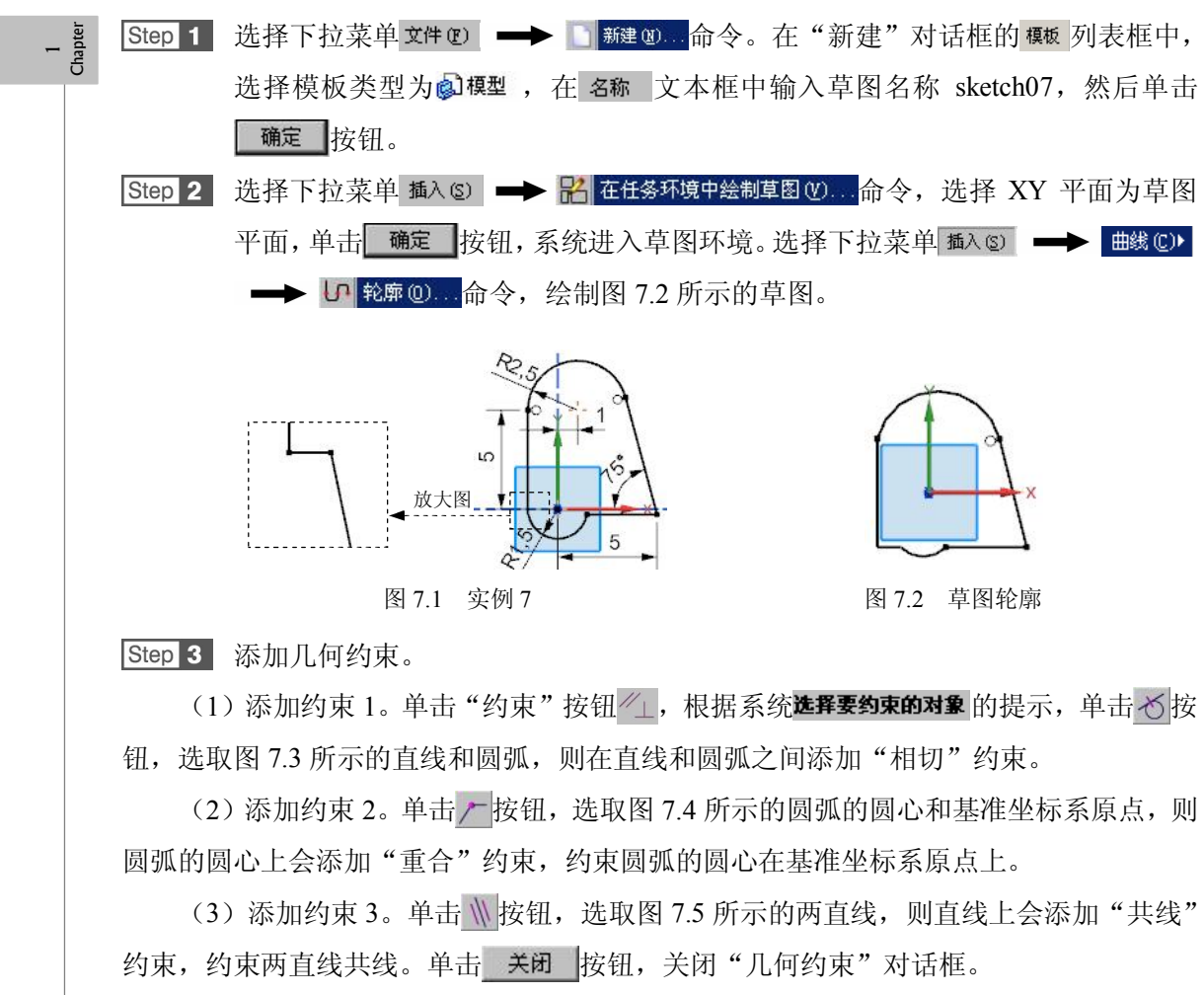

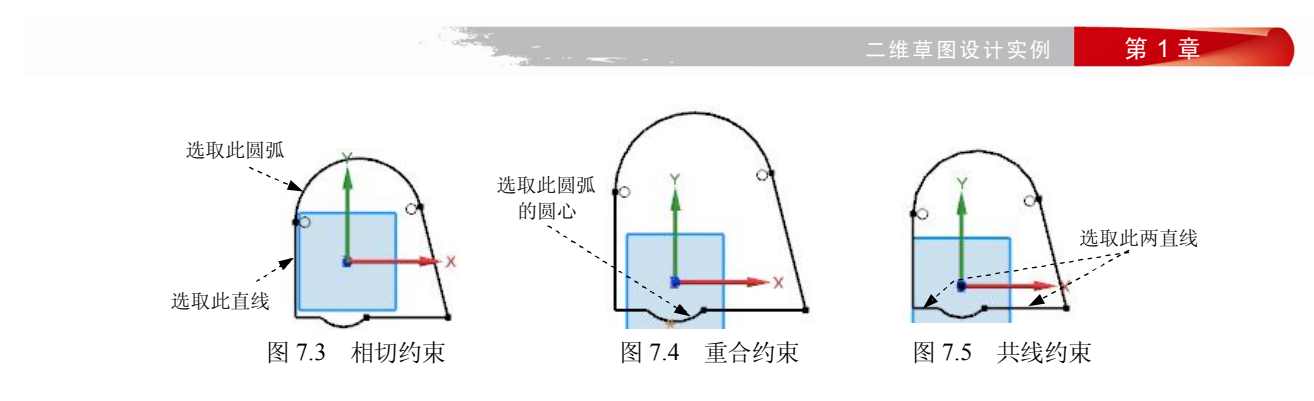

Step 4 添加尺寸约束。

注:本步的详细操作过程请参见随书光盘中 video\ins07\reference 文件下的语音视频讲 解文件 sketch07-r01.avi。

### 二维草图设计 08——草图镜像技巧 实例8

### 实例概述

1 Chapte 通过本实例的学习,要重点掌握镜像操作的方法及技巧,另外要注意在绘制左右或上 下相同的草图时,可以先绘制整个草图的一半,再用镜像命令 完成另一半。本实例的草图如图 8.1 所示,其绘制过程如下。 Step 1 选择下拉菜单 文件 1 — 新建 1 命令。在"新 建"对话框的 概 列表框中选择模板类型为 算 , 在 名称 文本框中输入草图名称 sketch08, 单击 图 8.1 实例 8 确定按钮。 Step 2 选择下拉菜单 插入③ 📥 🖁 在任务环境中绘制草图 (2)...命令,选择 XY 平面为草图 平面,单击 确定 按钮,系统进入草图环境。 Step 3 选择下拉菜单 插入实 →→ 曲线 C> →→ い 轮廓 O...命令。绘制图 8.2 所示的 草图轮廓。 Step 4 添加几何约束。

(1)添加约束 1。单击"约束"按钮 //\_,根据系统选择要约束的对象的提示,单击 / 按 钮,选取图 8.3 所示的圆弧的圆心,则圆弧的圆心上会添加"重合"约束,约束两圆弧的 圆心重合。

(2) 添加约束 2。单击 / 按钮,选取图 8.4 所示的圆心和 X 轴,则直线上会添加"点 在曲线上"约束,约束圆心在X轴上。

(3) 添加约束 3。选取 Y 轴和图 8.5 所示的点(直线的端点),则圆弧上会添加"点

在曲线上"约束,约束点在Y轴上。

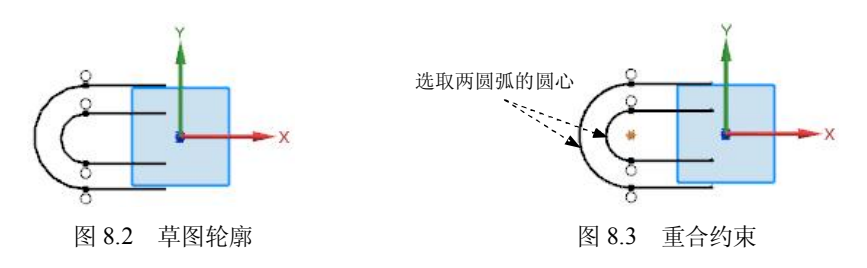

(4)添加其余约束。参照上述步骤添加其余的直线的端点约束点在 Y 轴上,结果如 图 8.6 所示。

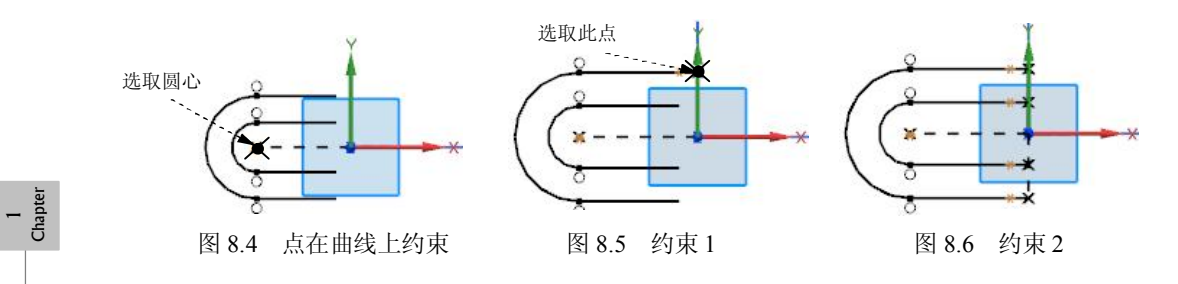

 Step 5
 以Y轴为镜像中心,镜像上述绘制的直线和圆,如图 8.7 所示。

 Step 6
 添加尺寸约束。

(1)添加水平尺寸约束。选择下拉菜单 插入 ② → R寸 ◎ → M→ M BB#断 ②... 命
 令,选择图 8.8 所示的两点,系统自动生成尺寸,选择合适的放置位置单击,在系统弹出
 的动态输入框中输入 10,结果如图 8.8 所示。

(2)添加圆弧尺寸约束。选择下拉菜单 插入 ② → R寸 ◎ → R寸 ◎ → ☞ B动判断 ①...命令,选择图 8.9 所示的圆弧,系统自动生成尺寸,选择合适的放置位置单击,在系统弹出的动态输入框中输入距离,结果如图 8.9 所示。

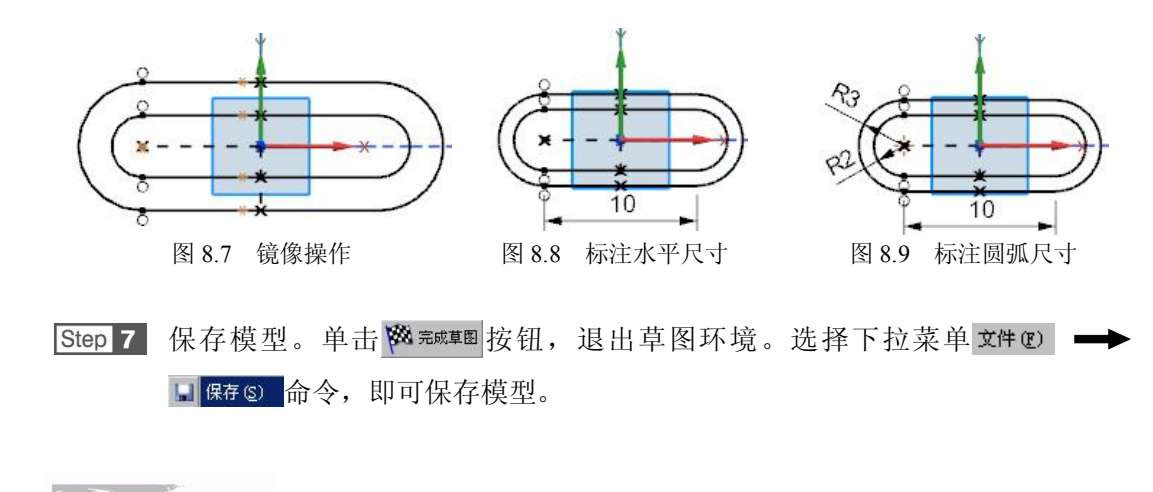

### 二维草图设计 09——参考线的操作方法及技巧 实例9

# 实例概述

通过本实例的学习,要重点掌握参考线的操作方法及技巧,在绘制一些较复杂的草图

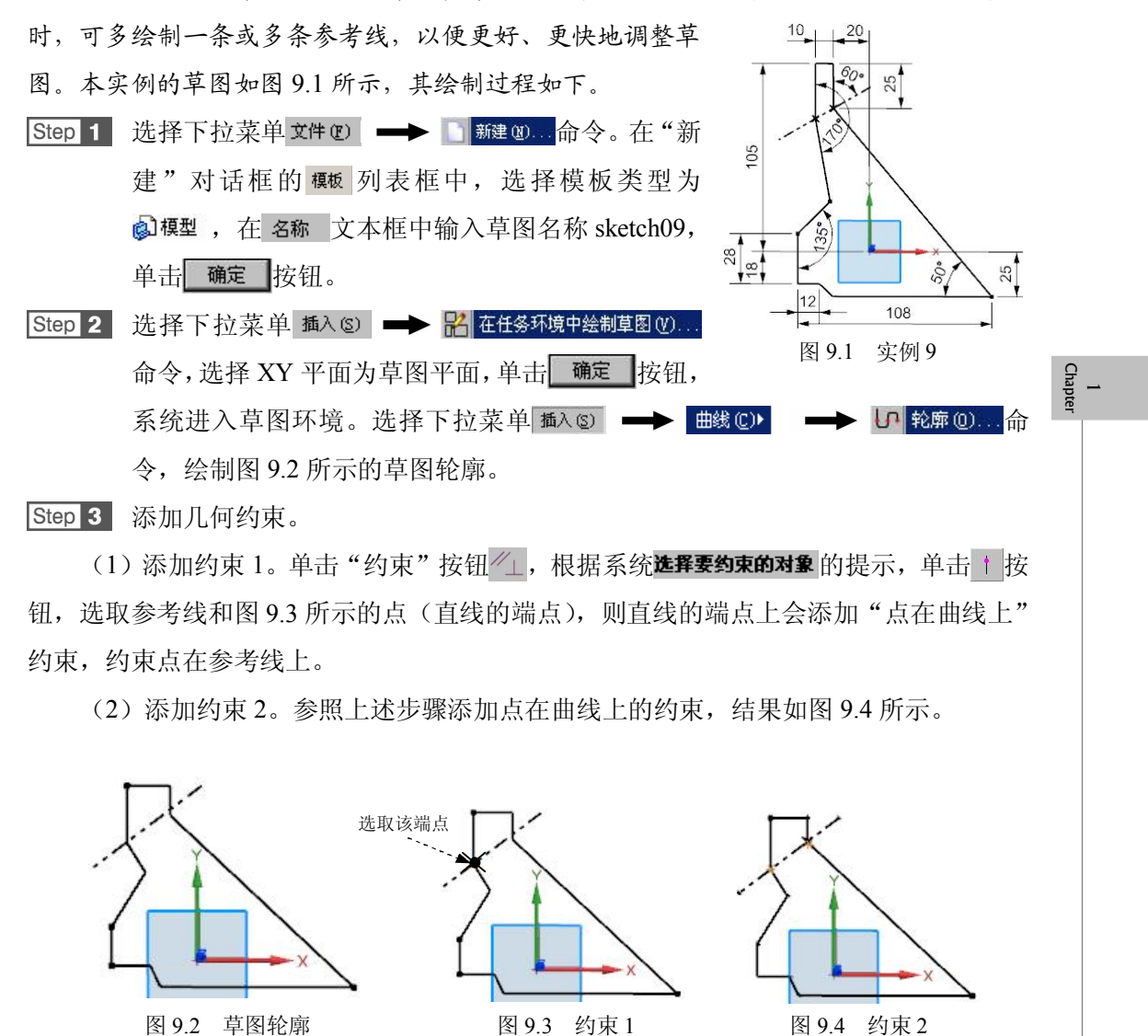

图 9.2 草图轮廓

Step 4 添加尺寸约束。

注:本步的详细操作过程请参见随书光盘中 video\ins09\reference 文件下的语音视频讲 解文件 sketch09-r01.avi。

# 实例 10 二维草图设计 10——复杂草图的设计方法及技巧

# 实例概述

1 Chapter 本实例主要讲解了一个比较复杂草图的创建过程,在创建草图时,首先需要注意绘制 草图大概轮廓时的顺序,其次要尽量避免系统自动捕捉到不必要的约束。如果初次绘制的 轮廓与目标草图轮廓相差很多,则要拖动最初轮廓到与目标轮廓较接近的形状。图形如图 10.1 所示,其绘制过程如下。

 Step 1 选择下拉菜单文件 ②
 → 
 新建 ③… 命令。在"新建"对话框的 概 列表框中选择模板类型为 

 择模板类型为 
 → 
 本 框中输入草图名称 sketch10,然后单击

 确定 按钮。

 Step 2
 选择下拉菜单 插入 ⑤
 ➡
 ➡
 ➡
 配 在任务环境中绘制草图 ⑦....
 命令,选择 XY 平面为草图

 平面,单击
 确定
 按钮,系统进入草图环境。

Step 3 绘制图 10.2 所示的两个圆,并约束其圆心在 Y 轴上。

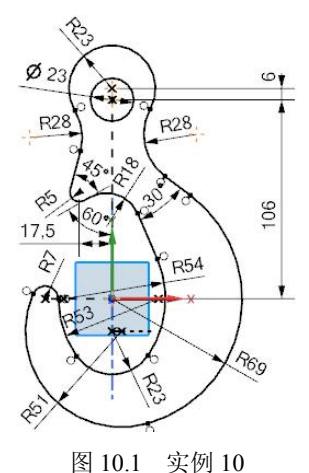

图 10.2 绘制圆

Step 4 绘制图 10.3 所示的两个圆弧,并约束其与外面的大圆相切。

Step 5 绘制图 10.4 所示的圆弧和直线,并约束其相互相切。

Step 6 添加修剪操作。修剪后的图形如图 10.5 所示。

Step 7 添加几何约束。

(1)添加约束 1。单击"约束"按钮/⊥,系统弹出"几何约束"对话框。根据系统
 **选择要约束的对象**的提示,单击 ↑ 按钮,选取图 10.6 所示的圆弧的圆心和 Y 轴,则圆弧的圆
 心上会添加"点在曲线上"约束,约束点在 Y 轴上。

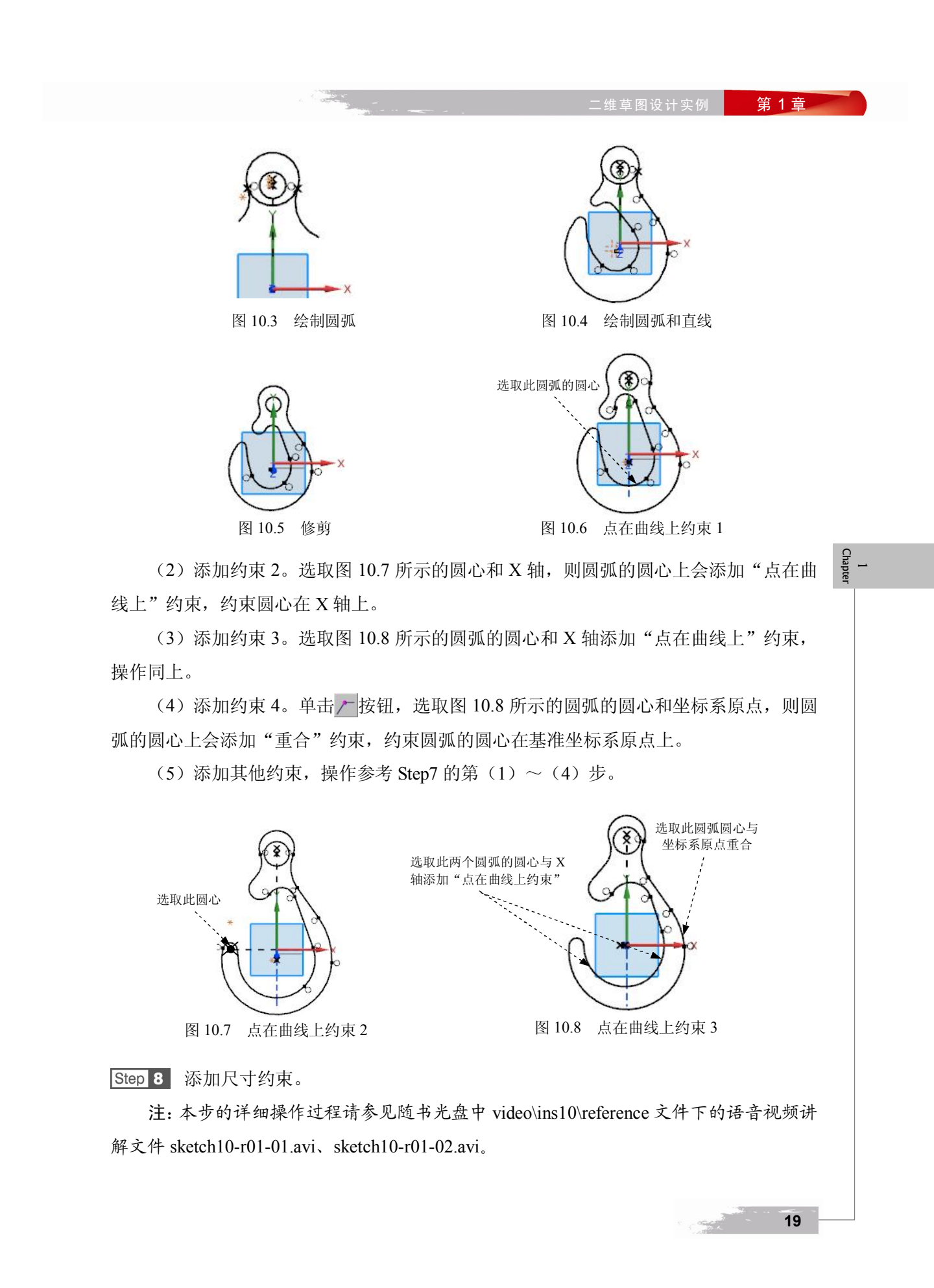